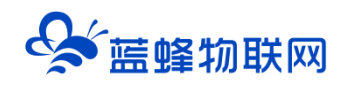

# 域名购买、备案、解析流程

# (用于个性化风格定制/私有化部署用)

V2.0

2023年06月20日

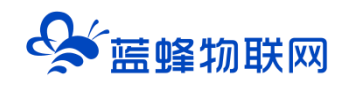

# 目录

| 一、前言                    | 2  |
|-------------------------|----|
| 二、主体操作流程介绍              | 2  |
| 三、详细步骤说明                | 2  |
| 3.1 域名购买                | 2  |
| 3.1.1 加入清单并配置账号         | 2  |
| 3.1.2 结算                | 3  |
| 3.1.3 确认订单并支付           | 3  |
| 3.2 域名实名认证              | 6  |
| 3.2.1 登录阿里云选择域名认证服务     | 6  |
| 3.2.2 提交资料进行审核          | 8  |
| 3.3 域名备案                | 8  |
| 3.3.1 购买阿里云虚拟主机获取备案服务资格 | 8  |
| 3.3.2 进入备案系统            | 9  |
| 3.3.3 开始备案              | 10 |
| 3.3.4 产品验证              | 11 |
| 3.3.5 完善主体资料            |    |
| 3.3.6 上传备案资料(使用阿里云 APP) |    |
| 3.3.7 审核步骤              |    |
| 3.4 域名解析                |    |

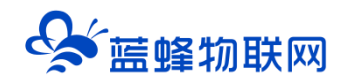

# 一、前言

本文档为通过阿里云平台购买域名、域名备案、域名解析等流程,指导用户了解阿里云服务器对域名 处理的流程、操作方法、注意事项等。方便用户在蓝蜂私有云部署过程中,参考文档能够自行购买并备案 域名等相关业务

# 二、主体操作流程介绍

根据国家相关法律法规政策,购买的域名必须要经过实名认证和备案后才能正常使用。 当域名备案成功后,将域名解析到对应的服务器,即可使用该域名登录访问服务器。

从购买域名到域名解析的过程,总体业务流程如下:

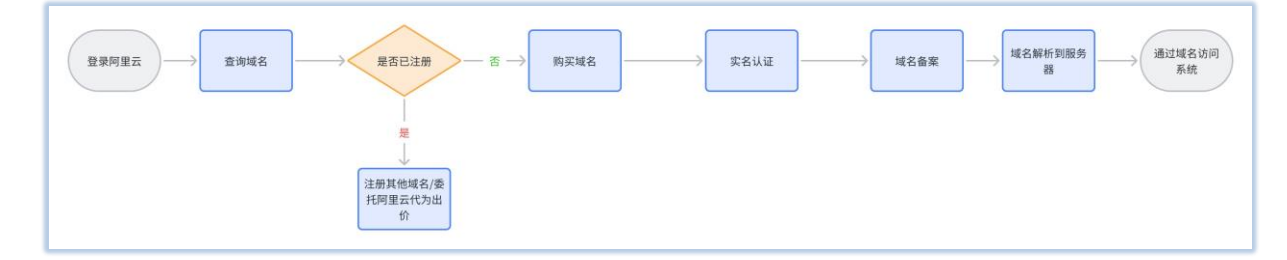

# 三、详细步骤说明

### 3.1 域名购买

查询域名,使用浏览器访问 <u>https://wanwang.aliyun.com/</u>,直接在搜索窗口输入要查询的域名。 会弹出所有相关的域名。

|                |                                              | 阿里云                          | 企航, 」                 | 用科技开        | 启未来                             |                               |                       |
|----------------|----------------------------------------------|------------------------------|-----------------------|-------------|---------------------------------|-------------------------------|-----------------------|
|                | 1115   11 11 11 11 11 11 11 11 11 11 11 11 1 | 225 <b>1</b>                 |                       |             | 111                             | (2) 525542                    |                       |
|                | 11形成名称天主动                                    | ,请输入地名米维诺,如warw              | ang                   | .com 🗸 🗸    | 自动地名                            | 发布需求                          |                       |
|                | top 先展现   websit                             | e vedā   chet vitiāš   vie v | 2236   cn¥2258 619    |             | Q 編集公費 根人1元時 1                  | NERY NEWL NEWS                |                       |
| 880000000 (00) | <b>BREEN</b><br>Street Cal                   | EMERA<br>BIRTR               | 的 真云小宝手の<br>前空云上世時高手の |             | (Ma 前年500元8)<br>1993年1月 - 予印度上月 | · 阿里企业邮稿 新用户03<br>和中位部成主动。即用行 | 7.6678<br>19770 - 198 |
|                |                                              | <b>(</b> •1                  | 方网                    | 6           | 88                              |                               |                       |
|                | _                                            | NOPE NO                      | www.telcn<br>域名与建始    | 南征软著        | 统新餐室                            |                               |                       |
| 新人多重礼 领        | 券享优惠                                         | comMiss States               |                       | 南新智能注册中调    |                                 | 南标投现复审                        |                       |
| 多数州门城名周期       | 等之,先到先期                                      | 全球注册量第一                      |                       | 新版會與印刷近似南京。 | 现升住册成功率                         | 秘密专属就中方案,为信争取岗标专用权            |                       |
| F # 0 / 7 1    | -                                            | RATERS                       |                       | (CSOLCUM)   |                                 | THE REPORT OF                 | 12                    |
| 朝他严重至1九        | MINISH                                       | cntes marchase               |                       | ICP经营性餐室    |                                 | EDI业务咨询力理                     | -                     |
|                |                                              |                              |                       |             |                                 |                               |                       |

### 3.1.1 加入清单并配置账号

在域名搜索到列表中选择中意的域名点击【加入清单】,如未登录,可以使用支付宝、钉钉、阿里云 账号进行登录。

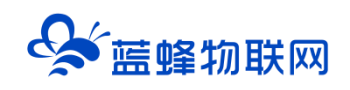

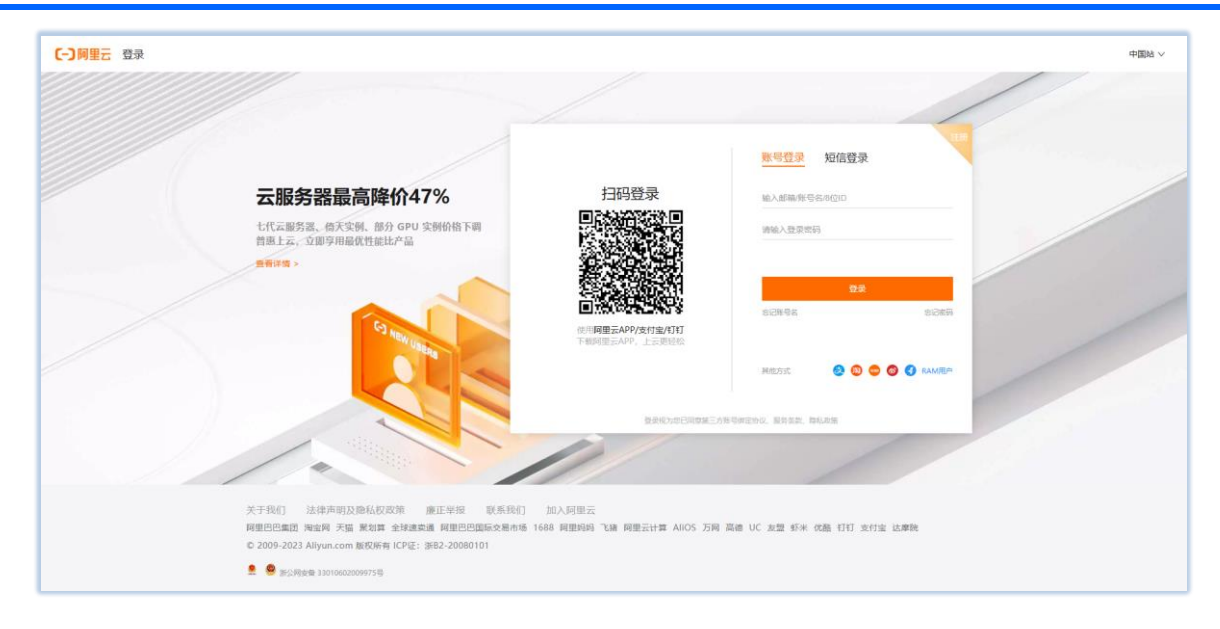

如果没有阿里云账号可以使用【快速注册】进行注册。

#### 3.1.2 结算

登录阿里云账号后,确定刚才选择的域名已经加入清单,点击【立即结算】。

| 一) 阿里云 产品 解决方案 文档与社区 | 《免费试用 定价 云市场 合作伙伴 支持与服务 了解网络                      | 17        |                              |                   | Q 中國站~              | 域名清单                       | <b>片</b> 专物编表   |
|----------------------|---------------------------------------------------|-----------|------------------------------|-------------------|---------------------|----------------------------|-----------------|
|                      | lulubaobei                                        |           | .com ~ <u>文</u> 即查询 批        | お最注册 🛛 🛓 域名       | 3清单 🛛               | vinglubaby.com             | ¥ 69            |
|                      | 城各回购(CN地方城各)自全城名:城名直找工具(网站建设)商标进                  | 會理我的城名    | 🗾 lulubaobei.net             | ¥ 85              |                     |                            |                 |
|                      | lulubaobei.com Eate occaseater escalaro, constant | 立即间价      |                              |                   |                     |                            |                 |
|                      | lulubaobei.cn -次性注册英文城家>5个、董年29元; >100个、董年22元     |           |                              | ¥35/首年~           | 加入清单                |                            |                 |
|                      | lulubaobel.top 让连接更准单,新通用一次性注册10年仅188元/           |           |                              | ¥9/董年~            | 加入满单                |                            |                 |
|                      | lulubaobei.com.cn 未注册                             |           |                              | ¥35/mmar ~        | 加入清单                |                            |                 |
|                      | lulubaobel.net #3%                                |           |                              | ¥85/首年~           | 加入清单                |                            |                 |
|                      | 同时注册多个后缀,更有利于您的品牌保护                               |           |                              |                   | 筛选 ~                |                            |                 |
|                      | lulubaobei.fun                                    | ¥7/萬年~    | lulubaobei.cc                | ¥2                | 29/ <sub>首年</sub> ~ |                            |                 |
|                      | 發產得一次性注册16年仅188元1                                 | 加入清单      | #注册                          |                   | 加入清单                |                            |                 |
|                      | lulubaobei.store                                  | ¥9/篇年 ~   | lulubaobei.ink               | 3                 | (9/前年~              | 曾宽管家服务(1个域名)               | ¥ 600           |
|                      | 普通词一次性注册10年。仅199元1                                | 加入清单      | 未注册                          |                   | 加入清单                |                            | ¥610            |
|                      | lulu-baobei.com                                   | ¥69/mm≆ ~ | baobei-lulu.com              | ¥€                | 69/前年~              | □ 云解析DNS个人版 (年)            | ¥36起            |
|                      | 一次性注册建文或名15个、曾年85元; 2100个、曾年60元                   | 加入清单      | 一次性注册英文域名25个、曾年65元;2100个、曾年6 | 960 <del>72</del> | 加入清单                | 商标智能注册提员券(张)<br>云·速成黨站(爾年) | ¥ 320<br>¥ 99#8 |
|                      | baobellulu.com                                    | ¥69/≝≢ ~  | libb.com                     |                   | Whois               | ✓ 全选                       | 立即购买            |

#### 3.1.3 确认订单并支付

点击【立即结算】后,进入【确认订单】页面,选择【企业】持有者,并且创建信息模板(如果已有 模板可用之前的模板,不需要重新创建)。

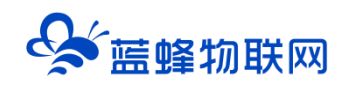

# 让设备与人更好沟通

| 立日夕時                      | T P do 2                                       |                                          | /15 mg                      | 10+12   |      |
|---------------------------|------------------------------------------------|------------------------------------------|-----------------------------|---------|------|
| 产品名称                      | 产面内吞                                           | 批量选择牛限 🕈 🖤                               | 优惠                          | 切得      |      |
| .com 英文域名                 | lanfengemcp.com                                | 1年 ▼                                     | 首0元                         | ¥ 55.00 | В    |
| 清空域名列表 清空无效域              | 8                                              |                                          |                             |         |      |
|                           |                                                | 推荐购买                                     |                             |         |      |
| 独宣传机基础版                   | 独享资源 建站首选                                      | 预装网站环境,赠送正版数据库,独享服                       | 8务器资源和IP                    |         | (at  |
|                           | 1C1G 峰值带宽2M                                    | 虚机新用户享¥187元/年                            |                             |         |      |
|                           | 帐户数:5个                                         | 以企业域名为邮箱后缀,对外沟通影显1                       | 全业形象                        |         |      |
| 阿里企业即相                    | 目爆至坏政癌中心,海内外畅剧<br>企业邮箱+钉钉                      | 5帐号起售,600元/年,了解更多售前热                     | 线 95187转1                   |         | 加    |
| 优选建站赛餐                    | 李粲に士・に准に(今刊総合同)                                | 会打字就会做网站,1000赛精美模板,                      | 覆盖上百行业,支持PC站+手机站+公众         |         | +0.) |
| 云·速成美站                    | HEAR + . HOVER [ 1-8040 B P3]                  | 号,买即送小程序,立减200元,推荐再                      | 厚返现,高达25%                   |         | 1047 |
| DNS明星赛餐                   | 实现域名访问网站的第一步<br>DNS查询响应时间<70ms<br>域名解析生效时间<10s | 配置域名解析,可让用户通过域名快速的<br>可以为您的网站或应用转化为更好的用序 | 的访问到您的网站,仅需10.8元/半年就<br>9体验 |         | ba)  |
| *您的域名持有者为:                | ◎ 个人 ● 企业                                      |                                          |                             |         | 如何选  |
| 以下为你曾使用过的诸名何              | 宣章, 你可以直接洗探侍用。                                 |                                          |                             |         |      |
| AV 1-2202 BLOCKDUCKDAWADI | BID : KNY HABDOOD + UCHD :                     |                                          |                             |         |      |
| 1、按照ICANN政策要求,            | 域名持有人Email邮箱必须真实准确,必须完成邮                       | 南真实性验证的模板才能正常使用。 了解更多                    |                             |         |      |
|                           |                                                |                                          | さ 必須使用日本なけに的構成)             |         |      |
|                           | 宋,没有重闻到时况                                      |                                          | 3、2020年7日山来中は14日9月1日)       |         |      |
| 收起                        |                                                |                                          |                             |         |      |
|                           |                                                |                                          |                             |         |      |
| 体田伊恵口へ・                   | #4本 +0/回時間/                                    | **                                       |                             |         |      |

| c  | 管理控制台                         |                                                                                                    |                                 |       | 9 费用 工单 备案 企业 | 支持与服务 🗑 简体中文 👩           |
|----|-------------------------------|----------------------------------------------------------------------------------------------------|---------------------------------|-------|---------------|--------------------------|
|    | 域名服务                          | 信息模板管理                                                                                                  |                                 |       |               | 创建新信息模板                  |
| =  | 域名列表                          | 揭示:城名信息模板可用于城名注册、城名侍有者变更等,请摄写真实、准确,完整的城名侍有者信息!<br>根据ICANN政策要求,城名注册人Email公须真实来着,为了方便已后管理他用,强烈建议定及时对信息模板中 | 的Email邮箱进行验证, <mark>了解要多</mark> |       |               |                          |
|    | 信息模板                          | 城名持有音灵型: 全部 🗸 城名率核状态: 全部 🗸 持有者:                                                                         | 微水                              |       |               |                          |
| •  | 找量操作                          | 持有者名称(中文) 注册人邮箱                                                                                         | 持有者名称(英文)                       | 持有者类型 | 实名认证状态①       | 操作                       |
| ×  | 城名转入郎植物证                      |                                                                                                    | 没有任何联系人擅板。                      |       |               |                          |
| *  | 操作记录                          |                                                                                                    |                                 |       |               | 共有 0 条 , 毎页显示 : 50 🗸 🗸 🔿 |
| •• | 我的下载                          |                                                                                                    |                                 |       |               |                          |
| •  | 安全领管理                         |                                                                                                    |                                 |       |               |                          |
|    | <ul> <li>         ·</li></ul> |                                                                                                    |                                 |       |               |                          |
|    | ▶ 域名预订                        |                                                                                                    |                                 |       |               |                          |
|    | ▶ 域名回购                        |                                                                                                    |                                 |       |               |                          |

| 63 | 管理控制台                                  |  |                                                              | · 理求                                                                                             |  |
|----|----------------------------------------|--|--------------------------------------------------------------|--------------------------------------------------------------------------------------------------|--|
|    | 域名服务                                   |  | 信息模板管理                                                       |                                                                                                  |  |
|    | 域名列表                                   |  | 城名持有袁中文侯意: 🗌 用                                               | 用会员结查自动编写(如会员信息与城名持有教信息不符,通句行服练对并传改)                                                             |  |
|    | 信息模板                                   |  | 提醒: 城名持1                                                     | 持有者當你代表成當的房有权,導旗写与所有者还往完全一致的企业當物或姓名。                                                             |  |
|    | 批量操作                                   |  |                                                              |                                                                                                  |  |
| ×  | 城名转入                                   |  | · 如何时时用关定: 〇 · TV                                            |                                                                                                  |  |
| Α. | 邮箱验证                                   |  |                                                              | "诚名持有耆单位名称(中文):                                                                                  |  |
| ۲  | 操作记录                                   |  | "城名联系人(中文):                                                  |                                                                                                  |  |
| 3  | 抗的 卜载<br>安全锁管理                         |  | 重要编辑: 若读城                                                    | 城名蜀墓案,潘确师城后并有曾名称刘徽委主任名称一款,并先成城名朱名以还。                                                             |  |
| Ĩ  | ▶ 我是卖家                                 |  | "所務区域: 中国                                                    | 国                                                                                                |  |
|    | <ul> <li>我是买家</li> <li>城名预订</li> </ul> |  | ·通讯地址(中文):                                                   |                                                                                                  |  |
|    | ▶ 城谷回购                                 |  | ·###:                                                        |                                                                                                  |  |
|    | 帮助与文档                                  |  | - 現成時4時後日 : 国際は4700<br>日日 - 日日 - 日日 - 日日 - 日日 - 日日 - 日日 - 日日 | 代語: 86 区等国理电道成率符号器 分野等<br>: 画面代码: 60. 电磁导码: 01012345078                                          |  |
|    |                                        |  | "电子邮插:                                                       |                                                                                                  |  |
|    |                                        |  | 1278 : com493                                                | 構築時後点の所有者住意以為文力度,後不需要用約定時、飲得自動的基本は用量金井,如今有許文品作成副早存得,適宜用品行作点。 <mark>原品用はてまで)」との用以外加出目式加出的時</mark> |  |
|    |                                        |  | "威名持有者单位名称(英文):                                              |                                                                                                  |  |
|    |                                        |  | "城名联系人(英文):                                                  |                                                                                                  |  |
|    |                                        |  | "酱炒(英文):                                                     |                                                                                                  |  |

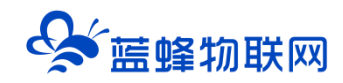

## 创建完成企业信息模板后,需要进行验证。

| 信息模板管理                                                                                                    |                                    |     |           |       |         | 创建新信息模板             |  |  |  |  |
|----------------------------------------------------------------------------------------------------|------------------------------------|-----|-----------|-------|---------|---------------------|--|--|--|--|
| 還示:減名信息機板可用于域名注册。減名特有者支援率,導填写真菜、液油、洗整的域名持有者信息!<br>報識CANA或機要求,減名注册人Emade/成具实含糊,为了方便已最管理後期,保健違い定及的方值是模块中的Email能相进行验证。 <b>了解果</b> 多 |                                    |     |           |       |         |                     |  |  |  |  |
| 域名持有者类型: 全部 🗸 域名审核                                                                                                    | 域名特有負支型: 全部 > 域名等核状态: 全部 > 持有負: 隆音 |     |           |       |         |                     |  |  |  |  |
| 持有害名称(中文)                                                                                                    | 注册人邮箱                              |     | 持有者名称(英文) | 持有者类型 | 实名认证状态⑦ | 操作                  |  |  |  |  |
|                                                                                                    |                                    | 去验证 |           | 企业    | 未实名认证   | 设置款认模板   翻除   查看    |  |  |  |  |
|                                                                                                    |                                    |     |           |       | 共有      | 1条,每页显示: 50 🗸 ( 1 ) |  |  |  |  |
|                                                                                                    |                                    |     |           |       |         |                     |  |  |  |  |
|                                                                                                    |                                    |     |           |       |         |                     |  |  |  |  |

| -      |                                                                                                    |           |                               |          |                      |  |  |  |  |  |  |  |
|--------|----------------------------------------------------------------------------------------------------|-----------|-------------------------------|----------|----------------------|--|--|--|--|--|--|--|
| 域名服务   | 邮箱验证                                                                                                    | 影響論語      |                               |          |                      |  |  |  |  |  |  |  |
| 彼な別事   | 温馨揭示,按捺CANN政策要求,就名注册值意必须真实推销,地名特有人却最必须真实存在;为了方便用户地名注册和整约的利用任何,科理加加根据设计加制,验证通过的加根地址,在以后注册和管理地名时,不需要再次指证, <b>了能要多</b> |           |                               |          |                      |  |  |  |  |  |  |  |
|        |                                                                                                    |           |                               |          |                      |  |  |  |  |  |  |  |
| 信息模板   | 恆证前影相:                                                                                                    |           |                               |          |                      |  |  |  |  |  |  |  |
| 批量操作   |                                                                                                    |           |                               |          |                      |  |  |  |  |  |  |  |
| 域名转入   |                                                                                                    |           |                               |          |                      |  |  |  |  |  |  |  |
| 邮箱验证   | Provide and a contract provide                                                                                      |           |                               |          |                      |  |  |  |  |  |  |  |
| 操作记录   | 提交                                                                                                    |           |                               |          |                      |  |  |  |  |  |  |  |
| 我的下戰   | 修稿地址: 添加时间: 四一                                                                                                    | 0         | 提示                            | $\times$ |                      |  |  |  |  |  |  |  |
| 安全领管理  |                                                                                                    |           | 验证邮件已经发送到对应邮箱中,请在3天内登录邮箱完成验证。 |          |                      |  |  |  |  |  |  |  |
| ▶ 我显空家 |                                                                                                    | 添加        | 1174598581@qq.com             | *        | 操作                   |  |  |  |  |  |  |  |
| ▶ 我是买家 |                                                                                                    |           |                               |          | 重发验证邮件               |  |  |  |  |  |  |  |
| · 域名预订 |                                                                                                    | 201       | (                             | ÷        | 他(他)你能能能能能)          |  |  |  |  |  |  |  |
| ▶ 域名国际 | 批學部分批學家安全件                                                                                                    |           |                               | ANK .    |                      |  |  |  |  |  |  |  |
| 帮助与文档  |                                                                                                    |           |                               |          | 共有1 金 < 1 > 別持至: 別は8 |  |  |  |  |  |  |  |
|        |                                                                                                    |           |                               |          |                      |  |  |  |  |  |  |  |
|        | 注:阿里云账户的安全邮籍Email,以及在进行域名转入或域名信息修改完成                                                                                | 14箱验证后,对应 | 始都藉Email 会自动添加到以上列表。          |          |                      |  |  |  |  |  |  |  |

| €-Э阿里云                                                                                                    | 首页   产品服务                        | 备案专区   管理控制         | 1台   用户中心          | #助中心         |
|----------------------------------------------------------------------------------------------------|----------------------------------|---------------------|--------------------|--------------|
|                                                                                                    |                                  |                     |                    |              |
| 尊敬的用户:您好!                                                                                                    |                                  |                     |                    |              |
| 您正在提交对的验证                                                                                                    | , 请点击以下链接完成邮                     | 箱验证(如果不是您提          | 交的申请 , 请忽略         | ).           |
| 验证链接: <mark>https://dc.console.aliyun.com</mark> /                                                                                                    | emailVerification?toke           | en=00e27c2ff094b416 | 991092a7dad45      | 5 <u>1eb</u> |
| 如果以上链接无法点击,可以复制以上链接在                                                                                                    | E浏览器打开。                          | 击点                  |                    |              |
| 想验证更多邮箱,请 <u>点击直达</u>                                                                                                    |                                  |                     |                    |              |
| 重要提示:按照域名管理机构ICANN政策要<br>未及时验证,可能会对域名管理使用造成一分                                                                                                    | 求,城名注册信息必须真<br>的影响。 <u>更多帮助</u>  | [实准确,域名持有人邮         | 箱必须真实存在;           | 邮箱地址         |
| 阿里云计算有限公司                                                                                                    |                                  |                     |                    |              |
| 此为系统邮件请勿回复                                                                                                    |                                  |                     |                    |              |
| <ul> <li>         ・</li> <li>         ・</li></ul> | <b>方微信</b><br>码关注,<br>収最新资讯、活动信息 | Copyright © 阿里云 2   | 2009-2018 All Righ | t Reserved   |
|                                                                                                    |                                  |                     |                    |              |

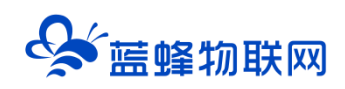

| 为何选择同里云 > 产品                                        | 品 > 「解決方案 > 价格 云す                                                                        | 市场 資源和支持 > 合作伏                                                                                                    | 伴 Y 文档                |                                               | 免费注册                              |
|-----------------------------------------------------|------------------------------------------------------------------------------------------|----------------------------------------------------------------------------------------------------|-----------------------|-----------------------------------------------|-----------------------------------|
|                                                     |                                                                                          | 邮箱验证                                                                                                    | 王成功!                  |                                               |                                   |
| 大手制理云<br>大手利提云<br>作時輕式<br>严高<br>高作秋寺<br>前秋寺<br>武術大会 | <b>QYNUSA</b><br>永康辺町<br>勝昭道4<br>勝年第<br>倉田王町、<br>三元総労圏FCS CDN DOo5364<br>日本私 ECSZTR 地名江西 | FRA     Chu Guirway     Chu Guirway     にが確認的     入口時間     宇府     王市略     取回時以正     初かが個の55     电同時     取回け名     系統を称     予ジ |                       | 論意<br>文別等略<br>定定者称40<br>時間回道<br>域記和自由<br>発いの数 | C Albaba Cond<br>XHRG<br>T in S G |
| 推荐内容<br>按字母浏览                                       | Topic中心 云计算 行业资讯<br>ABCDEFGHIJK                                                          | 开发者 网站开发 开发<br>LMINOPQRSTU                                                                                                   | 数程 PHIP开没<br>VWXYZ0−9 |                                               |                                   |

在确认订单页选择已经创建好的企业信息模板,点击【立即购买】并进行支付就完成了域名的购买。

| <b>市品文</b> 作               | 克品由安                                             | ******                                    | 61                                     | 6018    | 184         |
|----------------------------|--------------------------------------------------|-------------------------------------------|----------------------------------------|---------|-------------|
| 7 MAGATP                   | / 10731                                          | Relation                                  |                                        | star    | Den 1-      |
| .com 英文域名                  | lanfengemcp.com                                  | 1年 *                                      | 當0元                                    | ¥ 55.00 | 翻時          |
| 清空域名列表 清空无效域               | a                                                |                                           |                                        |         |             |
|                            |                                                  | 推荐购买                                      |                                        |         |             |
| 独享应机基础板                    | 除享资源 建站首选<br>1C1G 編集帝商2M                         | 预装网站环境,赠送正板数据库,独享<br>虚机新用户享¥187元/年        | 服勞醫流應和IP                               |         | 加入影物车       |
| 同重企业邮稿                     | 新户数:5个<br>自建全球数据中心,海内外畅邮<br>企业邮箱+6757            | 以企业域名为邮箱后缀,对外沟通影员<br>5张等起售,600元/年,了解更多售新  | 企业形象<br>55% 95187种1                    |         | 加入明初年       |
| 优远建站赛餐<br>云 :速成兼站          | <b>寨督版本:标准版【全功能官网】</b>                           | 会打字就会做网站,1000赛精美楼板。<br>号,买卸进小程序,立桌200元,操作 | 覆盖上百行业,支持PC站+手机站+公众<br>再度透现,意达25%      | k       | 加入购物车       |
| DNS明星套名                    | 実現域名访问网站的第一步<br>DNS畫词總应时间<70ms<br>域名解析牛效时间<10s   | 配置域名解析,可让用户通过域名快速<br>可以为您的网站或应用转化为更好的用    | 的访问到您的网站,仅需10.8元 <del>件年就</del><br>户体验 |         | 加入购物车       |
| * 您的域名持有書为:<br>以下为您曾使用过的域名 | <ul> <li>今人 ※ 企业</li> <li>(2可以直接法择性用:</li> </ul> |                                           |                                        | 的建新     | 如何选择?       |
| 1. 接照ICANN政策要求。            | 、输名特有人Email都是必须真实准确,必须完成的                        | a真实检验证的栅极才能正常使用。 了解更多                     |                                        |         |             |
| •                          |                                                  |                                           |                                        | 未实名认证   | 评価          |
| 6782                       |                                                  |                                           |                                        |         |             |
| 使用优惠口令:                    | <b>提交</b> 如何获取(                                  | て思口令                                      |                                        |         |             |
|                            | 1                                                |                                           |                                        |         |             |
|                            |                                                  |                                           |                                        |         | ¥ 55 00     |
|                            |                                                  |                                           |                                        | 5.1.52  | ##: + 00.00 |

# 3.2 域名实名认证

#### 3.2.1 登录阿里云选择域名认证服务

登录阿里云官网 https://www.aliyun.com/使用阿里云账号登录,进入【控制台】,选择【域名】。

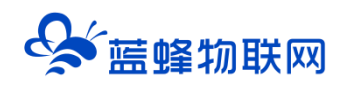

### 让设备与人更好沟通

|                                                                                                    |                                                                                                    |                                                                                                    |                                                                                                    | Q. 淡赤                                                                                                    | ○ ⑦ 简体 <sup>yunion******</sup><br>主账号 ⑨ |
|----------------------------------------------------------------------------------------------------|----------------------------------------------------------------------------------------------------|----------------------------------------------------------------------------------------------------|----------------------------------------------------------------------------------------------------|----------------------------------------------------------------------------------------------------|-----------------------------------------|
| 产品与服务 >                                                                                                    | Q  房输入关键词                                                                                                    |                                                                                                    |                                                                                                    |                                                                                                    |                                         |
| & 最列表为空。可在台灣將當常用的云<br>产品系並到60歲。<br>除了严品條单<br>■ 云般终着 ECS                                                                                                 | <b>最近访问</b><br>域名<br>控制台普页                                                                                                    | 云服务器 ECS 资源管理                                                                                                    | 物联网平台<br>透音服务                                                                                                    | ◆ 计算                                                                                                    |                                         |
| <ul> <li>● 18名</li> <li>● 三級時行 DNS</li> <li>● 初始行 DNS</li> <li>● 初始行 DNS</li> <li>● 初始行 DNS</li> <li>● 大阪村田田</li> <li>● 大阪市田</li> <li>● 大阪市田</li> </ul> | 计算<br>天態発展<br>天態発展<br>に名<br>に<br>知道の用板を補<br>弾性が成果<br>可能の構成の目<br>に<br>弾性の構成の目<br>に<br>に<br>弾性であり<br>に<br>計算業成分                                                            | 中時代           税販売工算及平台           企业吸分市式总用服券 EDAS           向振売引擎           点用電源管理           企業券券販売 015           点用電可用服券           金融分布式管理 SOFAStack           級時用推           分布式任务環境 SchedulerX                                                                                                    | 協議應約<br>協議総理<br>保護必理<br>保護必理<br>保護加速<br>局 能助調査 保TC<br>智能調体服約<br>低代同業問題[1]「<br>企業編集約丁]」「<br>企業編集約丁]」「                     | 安全<br>中間作<br>記録<br>大法語計算<br>人工智能与机器学3<br>現状股势<br>全量服务与示语者<br>敏別<br>アガロ<br>変換<br>2011<br>第一日<br>1005<br>1011<br>1015<br>1011<br>1015<br>1015<br>1015<br>10<br>100<br>10 |                                         |
| <ul> <li>● 工具応用</li> <li>● 工具応用</li> <li>● 売売客店</li> </ul>                                                                                              | Whatere 服务<br>単任語が計算 IPC<br>特性環境能計算 EF4PC<br>風計算<br>名数計算 FC<br>Servertiess<br>Envertiess 正作道<br>Servertiess 正作道<br>Servertiess 正作道<br>Servertiess 正作道<br>Servertiess 正作道 | 第2013月<br>第2013月 Rabbits<br>第2013月 Rabbits<br>第2013月 Rabbits<br>第2013月 Rabbits<br>第2013年<br>第2013年<br>第2 | 智能応覚<br>小相手云<br>琴ぶ開設学会<br>云行着<br>云調理学会<br>云麗生山用田林学会 BK/Wents<br>引進人活躍自治と <mark>15331<br/>全全登録総方</mark><br>始高<br>二本部 Dive | 文19年18月5<br>其他<br>新作型体展<br>(第) 新潟県街市河日常常<br>5-16<br>(低行時期税助工厂) 余物交更为 [最低加約19450K] 進和<br>5-15<br>(215) 新潟市(地)工厂) 余物交更为 [最低加約19450K] 進和<br>5-15                                                                                                    | 2                                       |
|                                                                                                    | ム東南                                                                                                    | ムはエックスの                                                                                                    | ZAMUSI DINO                                                                                                    |                                                                                                    |                                         |

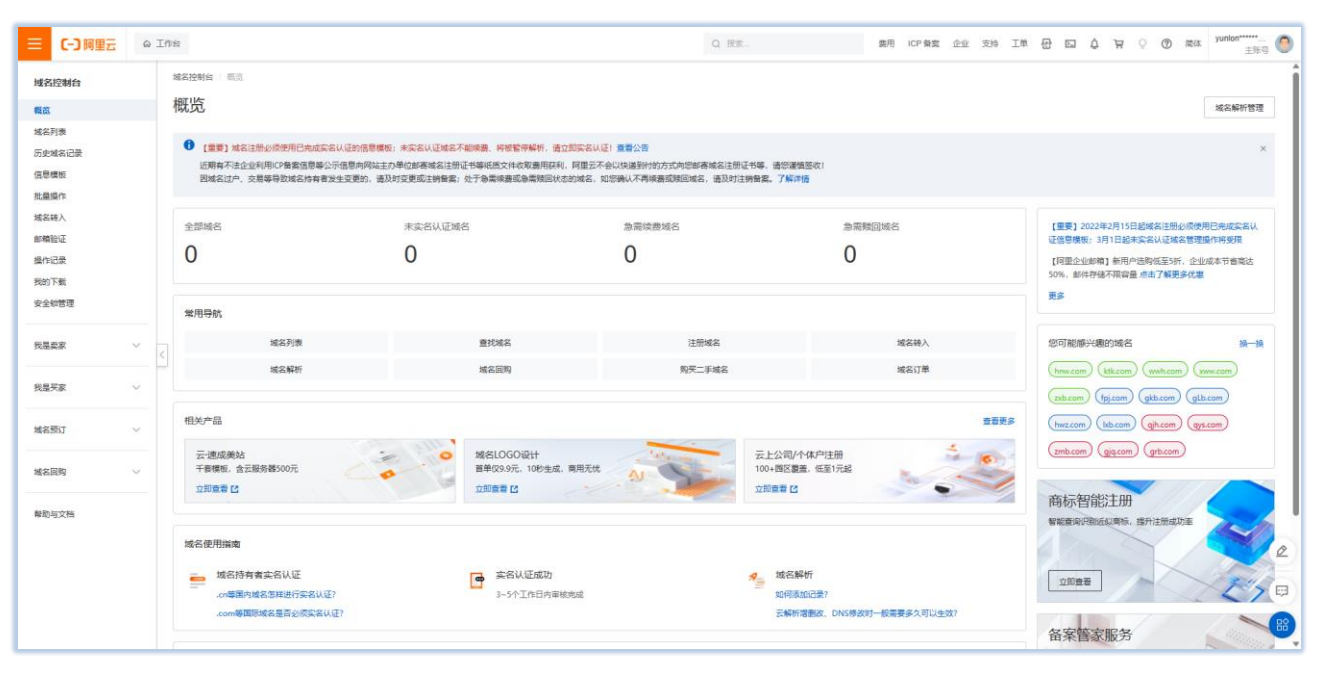

## 点击【未实名认证】。

| 域名服务                     | 域名列表 进入域名解析列表>>                                                          |             |         |        |                                                    |                                                                                                    |                     |                 |            |
|--------------------------|--------------------------------------------------------------------------|-------------|---------|--------|----------------------------------------------------|----------------------------------------------------------------------------------------------------|---------------------|-----------------|------------|
| 域名列表                     | C <sup>®</sup> 推荐可注册的域名<br>Ianfengemcp.cn Ianfengemcp.net Ianfengemcp.网址 |             |         | 重要更多   | <ul> <li>・ 城名资讯</li> <li>(批量优惠).cn英文域名注</li> </ul> | 册17元/首年起!                                                                                                    |                     |                 |            |
| 伍息摄板<br>批量操作             | 全部域名 急需读费域名 急需赎回域名                                                       | 未实名认证域名 预登证 | 己城名     |        | [augroup] interaction of                           | 22 - 102 - 103 - 103 - 103 - 103 - 103 - 103 - 103 - 103 - 103 - 103 - 103 - 103 - 103 - 103 - 103 - 103 - 103 | BECCRINAL:          | 导出列表 查看导        | 出結果 域名分組管理 |
| 城名時入                     | 城名: 输入域名进行搜索 城名美型: 全部                                                    | ◇ 城名分组: 全部  | ~ 注册日期: | 0 -    | 13 到期日期:                                           | 0 -                                                                                                    |                     | 高级搜索            |            |
| <b>影响拉拉</b><br>操作记录      | 域名                                                                       | 城名类型 ⑦      | 道名状态    | 域名分组   | 注册日期                                               | ÷                                                                                                    | 到期日期令               | 探               | ft         |
| 我的下载                     |                                                                          | gTLD 点:     | 未安省认证   | 未分组    | 2018-12                                            | 2-29 15:08:45                                                                                                  | 2019-12-29 15:08:45 | 续费   解析   安:    | 全物の(音注(管理  |
| 安全物管理<br>) 粉果素素          | 域名续费 转至其他账号 更多批量操作                                                       | ~           |         |        |                                                    |                                                                                                    |                     | 共有 1 条 , 每页显示 : | 20 🗸 ( 1 ) |
| <ul> <li>我是买家</li> </ul> | 四 城名注册                                                                   |             |         | ⊘ 域名转入 |                                                    |                                                                                                    | ж                   | 购买二手域名          |            |
| ▶ 域名预订                   |                                                                          |             |         |        |                                                    |                                                                                                    |                     |                 |            |

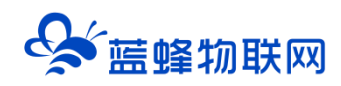

## 3.2.2 提交资料进行审核

在【上传认证资料】页面上传企业营业执照副本扫描件

具体实名认证流程,可参考如下链接:

https://help.aliyun.com/document\_detail/101438.html?spm=a2c4g.109367.0.0.31c65b05yrRCZ4

| 域名持有者实名认证 / lanfengemcp.com Beta |                                                   |                 | 返回旧版 |
|----------------------------------|---------------------------------------------------|-----------------|------|
| 上传认证资料                           | 等待审核(3-5个工作日内完成)                                  | 查看失名以证法果        |      |
| 史運卖省以证通道(提示:已经有实名以证通过的模板)        |                                                   |                 |      |
| 域名持有者:                           | 受责 (过户)                                           |                 |      |
|                                  | 重要揭醒:若这城名需备案,请确保城名持有者名称与备案主体名称一致;若不一致,请先修改城名持有者名称 | 1時(过声)后两提文实高认证。 |      |
| 用户类型:                            | 企业                                                |                 |      |
| 证件类型:                            | 工商营业执照(企业,个体经营者等) 🖌                               |                 |      |
|                                  | 营业执照上的证件导量统一社会信用代码,证件类型请选择工商营业执照                  |                 |      |
| "证件号码:                           |                                                   |                 |      |
|                                  | 请请写与城名持有者一致的证件号码,如企业营业执照注册号或组织机构代码证代码 智无证件③       |                 |      |
| *上传实名认证资料:                       | z ipg                                             |                 |      |
|                                  |                                                   |                 |      |
|                                  | 提交                                                |                 |      |

上传成功后, 网页会出现成功提示, 并且提示请耐心等待认证审核。

| 域名持有者实名认证 / lanfengemcp.com Beta            |                                                                                                    | 返回旧版 |
|---------------------------------------------|----------------------------------------------------------------------------------------------------|------|
| 上传认证资料                                      | 每時审估(3-5个工作日内完成) 直看实台以送给果                                                                                      |      |
|                                             | 上传资料成功     成立持有者实品以逐上传资料成功,将由编三方审核机构进行接触,一般1天内即可完成审核(部分可能在3-5个工作日内完成审核),请您输心等将审核选择。     取得以逐     取得以逐     取消以逐 |      |
| 温馨揭示:<br>域各提交实名认证资料后,预计在3-5个工作日内完成审核,请耐心等待。 |                                                                                                    |      |

## 3.3 域名备案

#### 3.3.1 购买阿里云虚拟主机获取备案服务资格

登录阿里云虚拟主机官网

https://wanwang.aliyun.com/hosting?spm=5176.8006371.772228.dxhost.6ea67e63j

OIPBS 使用阿里云账号登录,如下图;

#### 让设备与人更好沟通

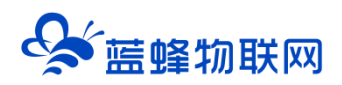

| ▶ ● ● ● ● ● ● ● ● ● ● ● ● ● ● ● ● ● ● ●                                                | 支持与服务 了解阿里云                                                                   |                                                                        | Q                                                                       | 中國站 > 联系我们 > ICP 警室 控制台 | A |
|----------------------------------------------------------------------------------------|-------------------------------------------------------------------------------|------------------------------------------------------------------------|-------------------------------------------------------------------------|-------------------------|---|
| 云虚拟主机最新<br>增强版实例采用经过优化的LNMP(Lif<br>立面轮网                                                | 崔出增强版实例<br>աx+Nginx+MySQL+PHP)网始运行环境,                                         | Ż BANGAT DALE ALA ATA                                                  | 》<br>第四响应进度大幅提升                                                         | ŧ                       |   |
| 登 独享云虚拟主机     基础版/基础增强版     AAAJ3888                                                   | <ul> <li>HTTPS加速访问</li> <li>免费SSL证书中间</li> </ul> 你准版/标准增强版 (1995) 适合初间型中小企业网站 | · 网络数据目前通信 · 网络水马<br>高级版/高级增强版<br>适合企业、政府首网、社区网站                       | 道派 数立P是微广<br>豪华版/豪华增强版<br>适合电局、视派、团构类网站                                 |                         |   |
| CPU/内存 1核1GB<br>数据库 500MB<br>网页空间 5GB<br>峰倍语克 5Mbps<br>每月高速流量 200GB ⑦                  | CPU/内存 1核1GB<br>数据库 1GB<br>网页空间 20GB<br>峰值带流 10Mbps<br>每月高速流量 500GB ⑦         | CPU/内存 1核2GB<br>数据库 10B<br>网页空间 50GB<br>峰倡语意 16Mbps<br>每月高速流量 1000GB ① | CPU/内存 2核4GB<br>数据库 1GB<br>网页空间 100GB<br>转值带宽 20Mbps<br>每月高速流量 1500GB ⑦ |                         |   |
| https://wanwarg.akiyun.com/hosting/lightcloud.buy?&productName=說字話電話電話/Alexators_bakin |                                                                               | / 新田市安全市1000×1 7                                                       |                                                                         |                         |   |

选择【标准版】, 之后做的域名备案大约需要 1-3 个月, 各地区不等。

为保证备案成功,建议选择3个月或6个月。选择完成后点击【立即购买】。

|                                                                                                    | 何里云                                      |                                                                                 |                                                                            |                                                                         |                                      |     |                                                                       |      | Q  | Q 中国站, | Q 中国站 > 联系我们 > | Q 中国站 - 联系我们 - ICP醫素 控制台 |
|----------------------------------------------------------------------------------------------------|------------------------------------------|---------------------------------------------------------------------------------|----------------------------------------------------------------------------|-------------------------------------------------------------------------|--------------------------------------|-----|-----------------------------------------------------------------------|------|----|--------|----------------|--------------------------|
|                                                                                                    | 云虚拟言                                     | 机                                                                               |                                                                            |                                                                         |                                      |     |                                                                       |      |    |        |                |                          |
| <ul> <li>● ● ● ● ● ● ● ● ● ● ● ● ● ● ● ● ● ● ●</li></ul>                                                                                                    | 独享虚拟                                     | 机申请备案需购买时长在3个月                                                                  | 及以上(含续费),并支持                                                               | 备案用时多久送多久(限国)                                                           | 内节点)。                                |     | 当前配置                                                                  |      |    |        |                |                          |
|                                                                                                    | 會港/新加<br>云虚拟主<br>应速度大<br>如果您要<br>Window? | 6/美国节点使用国际网络,从内<br>最新推出增强版实例,采用经过<br>提升。<br>过.htaccess文件设置伪静态,<br>通版独享主机只支持一个城名 | 也访问会有网络不稳定,延迟<br>立优化的LNMP(Linux+Nginx<br>请选择非增强版云虚拟主机(\<br>开启HTTPS,如有多域名开启 | I國等情况,推荐有外贸需<br>+MySQL+PHP)网站运行玥<br>Web服务是Apache的主机;<br>旨需求请购买Windows增强 | 求客户逃焉。<br>頃,支撑阿站运行更稳定并且对高并3<br>服独享主机 | 访问响 | 机房: 华北2 (北京)<br>产品名称: 独享标准增强版<br>操作系统: Linux<br>时长: 12个月<br>IP地址: 独立P |      |    |        |                |                          |
| 40.5: <u>14922 (2023)</u> 49511 (1934) 4952 (上海) 49421 (1934)<br>4922 (2023) 49511 (1934) 4952 (上海) 49421 (1934)<br>4923 (2024) 1978 (1935) 1412 (1938) 85538<br>米国 2015(1937) 1555<br>1557単455 (1937) 1557 (1935) 1557 (1935) 1557 (193 | 基本配                                      | t                                                                               |                                                                            |                                                                         |                                      |     | 总配置费用:                                                                |      |    |        |                |                          |
| 少した1(青鸟)         西南1(成部)         中田(黄浦)         新加波         第四次15,591           美国         50年3月1月7日         50年3月1日         20年9月2           小品名:         15字基総常規数         15字本の加加数(50 <sup>-100</sup> )         159年3月2日         159年3月2日           小品名:         15字基総常規数         159年3月2日         159年3月2日         159年3月2日           小品名:         159年3日         159年3月2日         159年3月2日         159年3月2日                                                                                                    | 机房:                                      | 华北2 (北京)                                                                        | 华东1 (杭州)                                                                   | 华东2 (上海)                                                                | 华南1 (深圳)                             |     | ¥315 节音¥585                                                           | 的基本机 | #4 | #1     | 73             | 1943                     |
| ★回 10号目的(1,07 ) - **********************************                                                                                                    |                                          | 华北1 (青岛)                                                                        | 西南1 (成都)                                                                   | 中国 (香港)                                                                 | 新行力口坡                                |     | 版包律3.5折1<br>文印称平                                                      |      |    |        |                |                          |
| ^ 通谷: 独学基础增强的 <sup>Mare</sup> <u>我学系の思想用意 <sup>Mare</sup></u> 独学部位建筑数 <sup>Mare</sup><br>独学基础版 独学系统版 地学高级版 独学家小板                                                                                                    |                                          | 关国                                                                              | 如何选择机房? >                                                                  |                                                                         |                                      |     |                                                                       |      |    |        |                |                          |
| 独学基础版 独学标准版 独学高级版 独学家华版                                                                                                    | 产品名                                      | 独字基础增强版 <sup>N</sup>                                                            | ew 独字标准增强版 New                                                             | 独享高级增强版 New                                                             | New<br>独享豪华增强版                       |     |                                                                       |      |    |        |                |                          |
|                                                                                                    |                                          | 独穿基础板                                                                           | 独享标准版                                                                      | 独享高级版                                                                   | 独享豪华版                                |     |                                                                       |      |    |        |                |                          |
|                                                                                                    |                                          | 峰值带宽: 10Mbps                                                                    | (商速访问保证)                                                                   | 单月巡速流量: 500                                                             | 3B (用尽后,带宽降为1Mbps)                   |     |                                                                       |      |    |        |                |                          |
| 鐵廠等意: 10Mbps (過速访问保证) 单月施速能量: 50058 (用尽后,带意味为1Mbps)                                                                                                    |                                          | 网页空间: 20GB                                                                      |                                                                            | 数据库空间: 1GB                                                              | MySQL 5.7 (资源共享)                     |     |                                                                       |      |    |        |                |                          |
| (株容学売: 10Mbgn (電流売司得経2) 共同意志高島: 55008 (用元后, 甲型中方10Mgn)<br>同元空心: 2008 数据集型時: 168 MyGuL 57 (単語共享)                                                                                                    |                                          | 网站语言: PHP 5.3                                                                   | 15.4/5.5/5.6/7.0/7.1/7.2/7.4/8.0,                                          | Web服务: Ngin                                                             | oc1.18                               |     |                                                                       |      |    |        |                |                          |
| <ul> <li>         ・普利用販売業: 5006 (用用売, 用型等力1Mcps)     </li> <li>         ・用用販売業: 5006 (用用売, 用型等力1Mcps)     </li> <li>         和助事業</li> <li>         ・回答: 108 My-SOL 57 (回差用集)     </li> <li>         和助事業</li> <li>         ・回答: 108 My-SOL 57 (回差用集)     </li> <li>         ・回答: 108 My-SOL 57 (回差用集)     </li> <li>         ・回答: 108 My-SOL 57 (回差用集)     </li> <li>         ・回答: 108 My-SOL 57 (回差用集)     </li> <li>         ・回答: 108 My-SOL 57 (回差用集)     </li> <li>         ・回答: 108 My-SOL 57 (回差用集)     </li> <li>         ・回答: 108 My-SOL 57 (回差用集)     </li> <li>         ・回答: 108 My-SOL 57 (回差用集)     </li> <li>         ・回答: 108 My-SOL 57 (回差用集)     </li> <li>         ・回答: 108 My-SOL 57 (回差用集)     </li> <li>         ・回答: 108 My-SOL 57 (回差用集)     </li> <li>         ・回答: 108 My-SOL 57 (回差用集)     </li> <li>         ・回答: 108 My-SOL 57 (回差用集)     </li> <li>         ・回答: 108 My-SOL 57 (回差用集)     </li> <li>         ・回答: 108 My-SOL 50 (回差用集)     </li> <li>         ・回答: 108 My-SOL 50 (回差用集)     </li> <li>         ・回答: 108 My-SOL 57 (回差用集)     </li> <li>         ・回答: 108 My-SOL 57 (回差用集)     </li> <li>         ・回答: 108 My-SOL 57 (回差用集)     </li> <li>         ・回答: 108 My-SOL 57 (回差用集)     </li> <li>         ・回答: 108 My-SOL 57 (回差用集)     </li> <li>         ・回答: 108 My-SOL 57 (回差用集)     </li> <li>         ・回答: 108 My-SOL 57 (回差用集)     </li> <li>         ・回答: 108 My-SOL 57 (回差用集)     </li> <li>         ・回答: 108 My-SOL 57 (回差用集)     </li> <li>         ・回答: 108 My-SOL 57 (回差用集)     </li> <li>         ・回答: 108 My-SOL 57 (回差用集)     </li> <li>         ・回答: 108 My-SOL 57 (回差用集)     </li> <li>         ・108 My-SOL 57 (回差用集)     </li> <li>         ・回答: 108 My-SOL 57 (回差用集)     </li> <li>         ・回答: 108 My-SOL 57 (回差用集)     </li> <li>         ・回答: 108 My-SOL 57 (回差用集)     </li> <li>         ・回答: 108 My-SOL 57 (回差用集)     </li> <li>         ・回答: 108 My-SOL 57 (回差用集)     </li> <li>         ・回</li></ul>                                                                                                    |                                          | HTML,                                                                           | WAP                                                                        |                                                                         |                                      |     |                                                                       |      |    |        |                |                          |
| <ul> <li>         ・聞かたの(電流を可得な)         ・用月度(地点集: 50006(用用店, 甲型用力)10kps)         ・問題(加引し)         ・問題(加引し)         ・         ・         ・</li></ul>                                                                                                    | 操作系                                      | i Linux                                                                         | Windows                                                                    | 如何洗碟攝作系统? >                                                             |                                      |     |                                                                       |      |    |        |                |                          |
| 健康常常: 19Mpgs (周期市内容) 単月間就意識: 50008 (用型点: 常然除力1Mbps))     用页空用: 2008 数数库空用: 10B MpGL 57 (回避共享)     同品面質: PHP 5.35 45 55 57 27 17 17 27 43 0, Web服务: Ngmt 13     HTML, WAP     操作系统: 1 NUT Windows 取得透明的 1 =                                                                                                    |                                          |                                                                                 |                                                                            |                                                                         |                                      |     |                                                                       |      |    |        |                |                          |

购买成功后,后面备案的时候直接可以选择此虚拟主机进行备案。<mark>备案完成后不需要进行续费。</mark>

#### 3.3.2 进入备案系统

域名审核通过后,需要进行域名备案。<mark>建议在阿里云进行备案</mark>,登录阿里云备案官网: https://beian.aliyun.com/?spm=a3c00.7621318.a3c20.1.3433526fMakAWu, 点击【开始备案】。

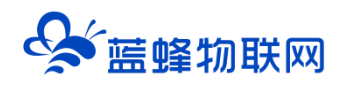

| [-] 阿里云 ICP备案 |                                                                                                    | Q 中国站 V 联系例 I CP 操業 控制台 登录/注册                                      |
|---------------|----------------------------------------------------------------------------------------------------|--------------------------------------------------------------------|
|               | 查費全部产品 > 商标繁能注册 模板建址 备差管家服务 ICP备复迁移 HOT 备复保镖 备实风险诊断 免费                                                                                                    |                                                                    |
|               | の     が     は金融     な     市中本     人民     私     に     北     な     は     成     は     成     は     成     は     成     は     成     は     成     は     成     は     成     は     成     は     成     は     成     は     成     は     成     は     成     は     成     は     成     は     成     は     成     は     成     は     成     は     成     は     の     は     な      は     な      は     な      は      な      は      な      は      な      は      な      は      な      は      な      な |                                                                    |
|               | 空催音楽         空電音変更見         円           音楽院程         音楽前日         专家服务         前置审批         注                                                                                                    | 动专区                                                                |
|               | 48公告 【各案】关于有不法分子教婉娟得进行虚智备室的预防公告 【各案】关于词社主页下方标明备室编号的通知 【各案】关于ICP备室笔加宗教师                                                                                                    | 置审批项的通知                                                            |
|               | <ul> <li>支持App备案</li> <li>● 阿亚云App文持海棠会场程的操作</li> <li>24小时极速初审</li> <li>工作日的海棠中请由日可反馈初端结果</li> <li>▲ 备案用时多久送</li> <li>● 阿亚云App文持海棠会场程的操作</li> </ul>                                                                                                    | 多久<br>東京周期時半差 H:                                                   |
|               | 备案流程                                                                                                    | (1)<br>(1)<br>(1)<br>(1)<br>(1)<br>(1)<br>(1)<br>(1)<br>(1)<br>(1) |
|               | E                                                                                                    | 2                                                                  |

## 3.3.3 开始备案

进入备案系统后,根据实际情况填写主办单位(即客户企业)信息。

此处的域名填写要需要进行备案的域名。

|                                                               | 服务器 ECS 按表                                                                                                    | P 购物车 文档 备案 控制台 modelling                                                          |
|---------------------------------------------------------------|----------------------------------------------------------------------------------------------------|------------------------------------------------------------------------------------|
| 阿里云ICP代备案管理系统                                                 | 备案管理 备案专区 备案帮助                                                                                                   | □ 导入簽案信息 □ @                                                                       |
| <b>用能公安</b><br>备案公告                                           | 直音评慎<br>建度实时定意,最快1分中中的<br>重音评慎                                                                                   | 建站,就选购里云<br>————————————————————————————————————                                   |
| ● 重要問題: 201541月1日品。工作調理<br>● 電道販売: 金融工作時代2005-55次1回復<br>开始留案: | ரைக்கல் இரைகள்கள் குறைக்கு குறைக்குக்கு குறைக்குக்கு குறைக்கு<br>கேர்சிலைக்கு இரைகள்கள்<br>கிறைகள்கள் குறைகள்கள் | 10時中始電気25. 水北市電気は約10001<br>内に加加2010月、水土市電気後に除り回転2010日<br>加加2010月、水土市電気後に除り回転2011日本 |
|                                                               | 離實写以下修應开始醫藥。系统将根據您填写的域名和這件,自动验证                                                                                  | EXtendy with the little                                                            |
| * 主办单位所属区域:                                                   | 请选择请选择                                                                                                    |                                                                                    |
| * 主力单位性质 :                                                    | 请选择单位性质                                                                                                    |                                                                                    |
| *主办单位证件类型:                                                    | 请选择证件类型 v                                                                                                    | 18.<br>40                                                                          |
| * 主力单位证件号码:                                                   |                                                                                                    | 短期二本用土人                                                                            |
| • 城名:                                                         | www.<br><b> 支5N5</b> 而不明, 出一张                                                                                    |                                                                                    |
|                                                               | 验证备案类型                                                                                                    |                                                                                    |

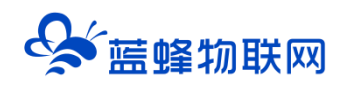

| Ť           | 青填写以下信息开始备案,系统将根据您填写的域名和证件,                                                                               | 自动验证您的备案类型  |
|-------------|----------------------------------------------------------------------------------------------------|-------------|
| * 主办单位所属区域: |                                                                                                    | •           |
| * 主办单位性质:   |                                                                                                    | . ⊘         |
|             | 个体工商户有字号的请选择企业;没有字号的请选择个人,并在<br>备注里说明"个体工商户无工商字号"。                                                        |             |
| * 主办单位证件类型: | •                                                                                                    | . ●         |
|             | 河北省特殊要求:外籍人士证件不能进行个人备案。                                                                                   |             |
| * 主办单位证件号码: |                                                                                                    | . ●         |
|             | 营业执照证件统一社会信用代码图示                                                                                          |             |
| * 域名:       | www.                                                                                                    | ❷域名与购买的域名一致 |
|             | <ol> <li>2018年1月1日0点起,对提交的网站备案申请,进行网站<br/>备案域名核验。详情请查看帮助中心</li> <li>个人性质备案 域名特有者应为太人、单位性质备案 域名</li> </ol> |             |
|             | 持有者可以为主办单位名称或法定代表人姓名;如有设置域名隐<br>私保护,请在审核期间关闭隐私保护;<br>3、网站域名在成功取得备案号前不可以访问;                                |             |
| * 验证码:      | xvte 看不清,换一张                                                                                              |             |

## 3.3.4 产品验证

点击【验证备案类型】,选择当前阿里云账号的产品类型,选择之前购买的阿里云服务器 ECS,完成

验证,备案服务号会自动生成,无需手填。(演示账号没有云服务器,以实际为准)。

| 主办单位性质:   | 企业          |            |                       |          |
|-----------|-------------|------------|-----------------------|----------|
| 主办单位所属区域: |             |            |                       |          |
| 主办单位证件类型: | 营业执照(个人或企业) |            |                       |          |
| 主办单位证件号码: |             |            |                       |          |
|           |             |            |                       |          |
| * 城名:     |             |            | 备案产品验证常见问题 点<br>→ +rr | 击查看      |
| * 产品类型:   | 云虚拟主机       | ·品尖型选择EUS± | <u>ニ かし</u><br>実服务号 ① |          |
| *选择实例:    | 主机名         | Q          |                       |          |
|           | 主机名         | 实例ID       | 外网IP                  | 操作       |
|           |             | 没有查询到符合条件  | 的记录                   |          |
|           |             |            |                       | 共有0条 〈 〉 |
|           |             |            |                       |          |

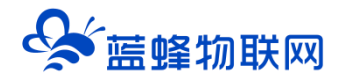

### 3.3.5 完善主体资料

点击【验证后】需要填写主办单位详细信息。

|               | 主办单位信息                      |
|---------------|-----------------------------|
| 主办单位性质:       | 逐漸                          |
| 主办单位证件类型:     | 营业执照(个人或企业)                 |
| 主办单位证件号码:     | 1041-00-2020                |
| 主办单位所属区域:     | 北京市 ▼ 市辖区 ▼ 宣武区 ▼           |
| * 主办单位或主办人名称: | 工商营业执照主办单位名称图示              |
| * 主办单位证件住所:   | 工商書业执照证件住所图示                |
| * 主办单位通讯地址:   | 北京市宣武区<br>请填写街道地址,不要重复填写窗市区 |
| * 投资人或主管单位:   |                             |
|               | 主办单位负责人信息                   |
| * 负责人姓名:      |                             |
|               | 单位用户请填写法定代表人姓名              |
| * 负责人证件类型:    | 选择负责人证件关型    ▼              |
| * 负责人证件号码:    |                             |
| * 联系方式1:      |                             |
| * 验证码:        | 获取手机验证码                     |
| * 联系方式2:      | 086-010-                    |
| 应急联系电话:       |                             |
| * 电子邮件地址:     |                             |

填写完主办单位信息,继续完善网站信息,网站信息内容有一定的要求,如下:

网站名称: (公司名称) 物联网云平台 举例: 蓝蜂物联网云平台

网站首页 URL: 域名 举例: www.lfemcp.com

网站服务内容: 其它

网站语言:中文

前置或专项审批内容类型:此项不选

服务类型:数据应用服务

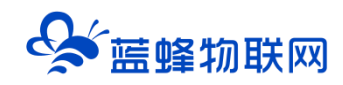

|              | 网站基本信息                          |
|--------------|---------------------------------|
| * 网站名称:      |                                 |
| 已验证城名:       | Toront of                       |
|              |                                 |
| * 网站首页URL:   | ener/Printmin dati              |
| * 网站服务内容:    | ◎ 综合门户 ◎ 単位门户网站 ◎ 网络圆片 ◎ 网站建设   |
|              | ◎ 其他                            |
| * 网站语言:      | 请选择 <b>v</b>                    |
| 前置或专项审批内容关型: | 请选择 🔹                           |
| 备注:          |                                 |
|              |                                 |
|              |                                 |
|              |                                 |
|              |                                 |
| * 请选择网站负责人:  | • 22 ROAD INC.                  |
|              | <ul> <li>▲490/XZ/\BΦ</li> </ul> |
| ● 保存,并继续添加网站 |                                 |
|              | 下一步,上传备室资料   宣音俗察信息             |

### 3.3.6 上传备案资料 (使用阿里云 APP)

根据网站提示,扫描二维码下载阿里云 APP。

| 自201     | 9年7月起,需要通 | <b></b>  | P完成人脸核验及主  | 体证件提交, 具体操作流移 | 呈如下:         |
|----------|-----------|----------|------------|---------------|--------------|
| 扫码下载并安装阿 |           |          |            | 【操作步骤】        |              |
|          |           | <u> </u> | <b>→</b> શ | → 8 –         | → <u>=</u> > |
|          |           | 扫码下载     | 完成安装       | 用阿里云app扫码     | 按后续流程操作      |

使用阿里云 APP 再次扫描上传资料页的二维码,进入 APP 端的上传资料页面,依据 APP 提示上传流 程要求的所有认证资料,并在上传过程中验证资料的真实性。完成资料上传后,阿里云 APP 会提示您提 交成功。

阿里云 APP 会在之后提示您进行信息确认,确认的备案信息包含主体信息、网站信息、和上传备案 资料,请重点排查您的备案信息是否正确。全部信息确认完成后,勾选同意相关协议,单击【提交备 案】,您的备案订单将生成进入初审阶段。

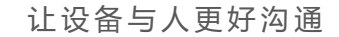

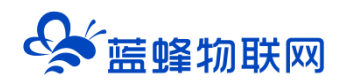

#### 3.3.7 审核步骤

#### 初步审核

您的备案申请提交后,阿里云审核人员会查看您提交的备案信息及资料确认资料符合要求,并与您电 话联系,确认您的备案信息的真实性。阿里云初审完成后,阿里云初审人员将会在 1 个工作日内将您的 订单提交至管局,由管局进行最终的审核。

#### 管局审核

完成上述步骤后,资料由阿里代提交至管局进行审核,大约需要 20 天时间(地区不一样所需的时间 也不一样),请耐心等待,审核结果会以短信及邮件形式通知。

#### 3.4 域名解析

拥有域名或已经认证备案以后,需要将域名解析您购买的私有云服务器的地址上。

注意:没有经过备案的域名在进行解析后一段时间(大概几个小时)内是能用的,之后会被提示没有进行备案,同时禁止使用该域名访问服务器。

步骤如下:

登录阿里云官网 https://www.aliyun.com/进入【控制台】。

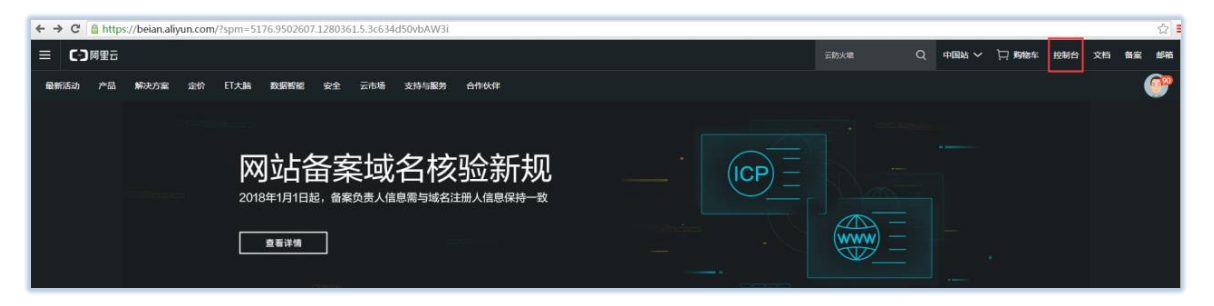

## 在【产品与服务】点击【云解析 DNS】

| ← → C Attps://dns.cons                                                                                                    | ole.aliyun.com/#/dns/domainList |   |           |
|----------------------------------------------------------------------------------------------------|---------------------------------|---|-----------|
| <ul> <li>管理控制台</li> </ul>                                                                                                    |                                 |   | H         |
| 并品与服务<br>→<br>→<br>→<br>→<br>→<br>→<br>→<br>→<br>→<br>→<br>→<br>→<br>→<br>→<br>→<br>→<br>→<br>→<br>→     →     →     →     →     →     →     →     →     →     →     →     →     →     →     →     →     →     →     →     →     →     →     →     →     →     →     →     →     →     →     →     →     →     →     →     →     →     →     →     →     →     →     →     →     →     →     →     →     →     →     →     →     →     →     →     →     →     →     →     →     →     →     →     →     →     →     →     →     →     →     →     →     →     →     →     →     →     →     →     →     →     →     →     →     →     →     →     →     →     →     →     →     →     →     →     →     →     →     →     →     →     →     →     →     →     →     →     →     →     →     →     →     →     →     →     →     →     →     →     →     →     →     →     →     →     →     →     →     →     →     →     →     →     →     →     →     →     →     →     →     →     →     →     →     →     →     →     →     →     →     →     →     →     →     →     →     →     →     →     →     →     →     →     →     →     →     →     →     →     →     →     →     →     →     →     →     →     →     →     →     →     →     →     →     →     →     →     →     →     →     →     →     →     →     →     →     →     →     →     →     →     →     →     →     →     →     →     →     →     →     →     →     →     →     →     →     →     →     →     →     →     →     →     →     →     →     →     →     →     →     →     →     →     →     →     →     →     →     →     →     →     →     →     →     →     →     →     →     →     →     →     →     →     →     →     →     →     →     →     →     →     →     →     →     →     →     →     →     →     →     →     →     →     →     →     →     →     →     →     →     →     →     →     →     →     →     →     →     →     →     →     →     →     →     →     →     →     →     →     → | Q 云解析                           | ŝ | ×         |
| ♥ 云数据库 RDS 版                                                                                                    | 以下是与"云解析"相关的产品:                 |   |           |
| 💩 专有网络 VPC                                                                                                    | 域名与网站(万网)                       |   | 城名与网站(万网) |
| ● 对象存储 OSS                                                                                                    | 云解析 DNS ✿                       |   |           |
| × CDN                                                                                                    |                                 |   |           |
| A 负载均衡                                                                                                    | 击点                              |   |           |
| ∯ 域名                                                                                                    |                                 |   |           |
| 🔅 云市场                                                                                                    |                                 |   |           |
| 数加控制台概览                                                                                                    |                                 |   |           |
|                                                                                                    |                                 |   |           |
|                                                                                                    |                                 |   |           |
|                                                                                                    |                                 |   |           |
|                                                                                                    |                                 |   |           |
|                                                                                                    |                                 |   |           |
|                                                                                                    |                                 |   |           |

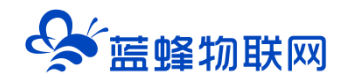

# 添加解析设置添加解析记录,在【云解析 DNS】中点击要解析的域名的【解析设置】。

| 云解析DNS                                                                    | 加合解析                                                                         |                           | 云解析售卖全新改版即将上线,提前了解>>                      |
|---------------------------------------------------------------------------|------------------------------------------------------------------------------|---------------------------|-------------------------------------------|
| <ul> <li>▼ 域名解析<br/>金部域名</li> <li>vip类例管理</li> <li>PrivateZone</li> </ul> | ① 公告:         このの//ret/or/sh//sp//sp//serg/serg/serg/serg/serg/serg/serg/ser | 无法进行のに解析,重要評価             | 管理由功许良 成100年5                             |
| 全局示量管理<br>HTTPDNS<br>操作日志                                                 | ■ 雑篇<br>■ lantergenep.com 区<br>■ 副語 単語分詞                                     | 状态<br>〇 #18 <b>28</b> 897 | 場作<br>点击 → 新的设置 理多 →<br>共注策 < 1 > 10 美页 > |

## 在【解析设置】点击【添加记录】添加2条解析记录,如下图:

| <     | 解析设置                                   |                           |             |      |       |    |    |         |
|-------|----------------------------------------|---------------------------|-------------|------|-------|----|----|---------|
| 产品详情  | ● 当前分配的DNS服务器具:dns21.hichi             | na.com. dns22.hichina.com |             |      |       |    |    |         |
| 解析设置  | anna Eraibe V. (6).                    |                           |             |      |       |    |    |         |
| 网站监控  | (注意)は家 ◇ 構築地理長 ◇ (加入)                  | 大臣子                       | 新手引导 環水重洗计  |      |       |    |    | 「「「「」」」 |
| DNS防护 | □ 记录典型 🖕                               | 主机记录 ≎                    | 解析线路(isp) 👙 | 记录值  | MX优先级 | ΠL | 状态 | 操作      |
| 流量管理  |                                        |                           |             | 暂无数据 |       |    |    |         |
| 解析日志  | 111日日 11日日 11日日 11日日 11日日 11日日 11日日 11 | 更换分组                      |             |      |       |    |    |         |
|       |                                        |                           |             |      |       |    |    |         |

| 记录类型:  | A-将域名指向一个IPV4地址 >>              |   |
|--------|---------------------------------|---|
|        | ▶这里填写 @                         |   |
| 主机记录:  | .lanfengemcp.com                | 0 |
| 解析线路:  | 默认 - 必填!未匹配到智能解析线路时,返回【默认】线路设。▽ | 0 |
|        | →记录值填写服务器的ip                    |   |
| •记录值:  | 47.95.14.128                    | ] |
| * TTL: | 10分钟 🗸                          |   |
|        | ✔ 同步默认线路                        |   |
|        |                                 |   |

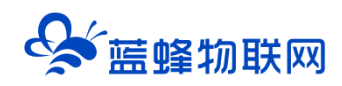

|                                     | ×                                                                                                    |
|-------------------------------------|----------------------------------------------------------------------------------------------------|
| A-将城名描向一个IPV4地址                     |                                                                                                    |
| ▶ 主机记录填写 www<br>www Janfengemcp.com | 0                                                                                                    |
| 默认 - 必填!未匹配到智能解析线路时,返回【默认】线路设 ∨     | 0                                                                                                    |
| 记录值是固定的服务器ip<br>47.95.14.128        |                                                                                                    |
| 10分钟 ~                              |                                                                                                    |
| ✔ 同步默认线路                            |                                                                                                    |
|                                     |                                                                                                    |
|                                     | A-将城宮描向一个IPV4地址<br>✓<br>▲ 初记录填写 www<br>www<br>Janfengemcp.com<br>新认 - 必填 ! 未匹配到智能编析线路时, 返回 [默认] 线路设 ✓<br>记录值是固定的服务器 ip<br>47.95.14.128<br>10 分钟 ✓<br>■ 同步默认线路 |

至此,域名解析操作完成。等待备案完成后即可使用此域名登录平台。